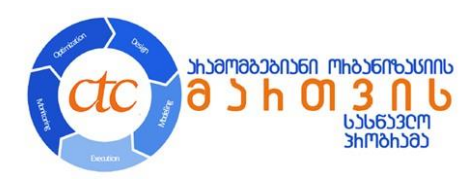

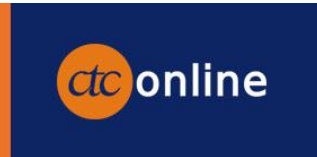

# დისტანციური თვითმართული კურსები სამოქალაქო საზოგადოებისთვის

# ელექტრონული სასწავლო პლატფორმით სარგებლობის ინსტრუქცია

## დოკუმენტის შინაარსი

| 1. | ელექტრონულ სასწავლო პლატფორმაზე რეგისტრაცია      | 2    |
|----|--------------------------------------------------|------|
| 2. | კურსი "საზოგადოებრივი ორგანიზაციების გზამკვლევი" | 3    |
|    | ნავიგაცია                                        | 4    |
|    | თვითშეფასება                                     | 5    |
|    | სერტიფიკატი                                      | 5    |
| 3. | კურსი "პროექტის ლოგიკა მარტივად"                 | 7    |
|    | ნავიგაცია                                        | 7    |
|    | თვითშეფასება                                     | 8    |
|    | სერტიფიკატი                                      | 8    |
| 4. | კურსი "ლიდერობა საზოგადოებრივ ორგანიზაციებში"    | . 10 |
|    | ნავიგაცია                                        | . 10 |
|    | თვითშეფასება                                     | .11  |
|    | სერტიფიკატი                                      | .11  |
|    |                                                  |      |

დისტანციური კურსები სამოქალაქო საზოგადოებისთვის შექმნილია კონსულტაციის და ტრენინგის ცენტრის მიერ აღმოსავლეთ-დასავლეთის მართვის ინსტიტუტის სამოქალაქო საზოგადოების განვითარებისა და მოქალაქეების ჩართულობის პროექტის (ACCESS) ფარგლებში.

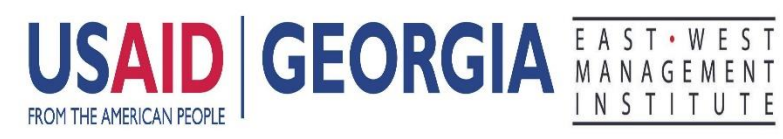

ᲡᲐᲛᲝᲥᲐᲚᲐᲥᲝ ᲡᲐᲖᲝᲒᲐᲓᲝᲔᲑᲘᲡ ᲒᲐᲜᲕᲘᲗᲐᲠᲔᲑᲘᲡᲐ ᲓᲐ ᲛᲝᲥᲐᲚᲐᲥᲔᲔᲑᲘᲡ ᲒᲐᲠᲗᲣᲚᲝᲑᲘᲡ ᲞᲠᲝᲔᲥᲢᲘ ADVANCING CSO CAPACITIES AND ENGAGING SOCIETY FOR SUSTAINABILITY (ACCESS)

## 1. ელექტრონულ სასწავლო პლატფორმაზე რეგისტრაცია

კურსის ტექნიკური მხარდაჭერისთვის გამოყენებულია კონსულტაციის და ტრენინგის ცენტრის დისტანციური სწავლების პლატფორმა <u>www.ctconline.ge</u>.

|         | advect .                                             |
|---------|------------------------------------------------------|
|         | მომხმარებელის დამახსოვრება                           |
|         | agantiges                                            |
|         | ომხმარებლის სახელი ან პაროლი<br>დაგაცინყდათ?         |
| ბრაუზერ | ზში ჩართული უნდა იყოს cookies ფუნქცია<br>👘           |
| ნოგიე   | რთ კურსზე შესაძლოა დაშვებული იქნას<br>სტემრის შესელა |
|         | მემოდით, როგორც სტუმარი                              |

კურსის გასავლელად თქვენ უნდა გაიაროთ ავტორიზაცია შემდეგ ბმულზე: <u>https://bit.ly/2CGYO0i</u>

ავტორიზაციისთვის საჭირო ინფორმაცია და პაროლი იგზავნება ცალკე ელფოსტით. ავტორიზაციისთვის მომხმარებლის სახელად გამოყენებულია მონაწილის ელფოსტის მისამართი.

ავტორიზაციის გავლის შემდეგ თქვენ გადადიხართ პირად გვერდზე (სამუშაო გვერდზე), სადაც მოცემულია ინფორმაცია გასავლელი კურსის/კურსების შესახებ.

გაითვალისწინეთ, თქვენ გევალებათ პროგრამის მიერ გამოგზავნილი დროებითი პაროლის შეცვლა. აღნიშნული შესაძლებელია პირადი გვერდის (სამუშაო გვერდის) "პარამეტრების" მენიუდან.

| polinagau wojęco x +                                                                                                    | ⊽ _ U ∧ |
|----------------------------------------------------------------------------------------------------|---------|
| < > C 88 🔒 🔒 ctconline.ge/my/index.php                                                                                                    |         |
| f C+4965 32 228 67 74, +985 32 228 67 75 Statistic Courses Q                                                                                                    |         |
| სახელი, გვარი 🌒 - 🗾                                                                                                    |         |
| D kitzbin sofer                                                                                                    |         |
| Ctc online Butnage                                                                                                    |         |
| E bottom                                                                                                    |         |
| 🖉 abufaregia                                                                                                    | •       |
| <ul> <li>Antropychol</li> </ul>                                                                                                    |         |
| B statiges                                                                                                    |         |
|                                                                                                    |         |
| მთავარი კონსულგაციის გა ტრენინდის ცენტრი სასხნაელო პროტრანები ქართელი (KA) ~                                                                                                    |         |
| මැතිකලාම මැත්තලාම මැත්තලාම මැත්තලාම මැත්තලාම මැත්තලාම මැත්තලාම මැත්තලාම මැත්තලාම මැත්තලාම මැත්තලාම මැත්තලාම මැත්තලාම                                                                                                    |         |
|                                                                                                    |         |
|                                                                                                    |         |
| ■ 336000 808060ლ33                                                                                                    |         |
| Africana, and State and State and St |         |
|                                                                                                    |         |
| Bioglocopia guorance divipulations                                                                                                    |         |
|                                                                                                    |         |
|                                                                                                    |         |
|                                                                                                    |         |
|                                                                                                    |         |
| ᲡᲐᲜᲝᲛᲐᲓᲝᲔᲑᲠᲘᲕᲘ ᲝᲠᲛᲐᲜᲘ₱ᲐᲪᲘᲔᲑᲘᲡ ᲛᲜᲐᲛᲙᲕᲚᲔᲕᲘ                                                                                                    |         |
|                                                                                                    |         |
|                                                                                                    |         |

# 2. კურსი "საზოგადოებრივი ორგანიზაციების გზამკვლევი"

კურსი შედგება 5 მოდულისგან:

- მოდული 1 სამოქალაქო საზოგადოება ცნება და სამი ხედვა
- მოდული 2 სამოქალაქო საზოგადოება და საერთაშორისო განვითარება
- მოდული 3 საზოგადოებრივი ორგანიზაციები
- მოდული 4 მენეჯმენტი საზოგადოებრივ ორგანიზაციებში I მიმოხილვა
- მოდული 5 მენეჯმენტი საზოგადოებრივ ორგანიზაციებში II თავისებურებები და გამოწვევები

თითოეულ მოდულს აქვს თვითშეფასების კომპონენტი - ქვიზი, რომელიც 4 კითხვისგან შედგება. მოდული ითვლება დაძლეულად, თუ მონაწილე 4-დან 3 კითხვას სწორად გასცემს პასუხს და აიღებს 4-დან 3 ქულას.

**კურსი** ითვლება დაძლეულად და ონლაინ სერტიფიკატი გაიცემა, თუ მონაწილე თითოეულ მოდულში აიღებს მაქსიმალური შეფასების 75%-ს, ანუ 3 ქულას 4-დან.

თითოეულ მოდულს მოყვება დამატებითი მასალა, რომლის გავლა სავალდებულო არაა ქულის მისაღებად და სერტიფიკატის ასაღებად.

<mark>მითელი</mark> ისრით აღნიშნულია მოდულის ძირითადი და სავალდებულო მასალა, რომლის გავლა საჭიროა სერტიფიკატის მისაღებად.

<mark>ყვითელი</mark> ისრით აღნიშნულია დამატებითი, არასავალდებულო მასალა.

|                                                                                                    |                                                                                                    | C 1995 32 220 67 74, 1995 32 220 67 75                                                                                                    | Search Courses.                                                                                                    |                                 |
|----------------------------------------------------------------------------------------------------|----------------------------------------------------------------------------------------------------|----------------------------------------------------------------------------------------------------|----------------------------------------------------------------------------------------------------|---------------------------------|
| მთავარი                                                                                                    | კონსულტაციის და ტრენინგის ცენტრი                                                                                                    | სასნავლო პროგრამები                                                                                                    |                                                                                                    |                                 |
|                                                                                                    |                                                                                                    |                                                                                                    |                                                                                                    | პროგრესი                        |
| 6999999                                                                                                    | ᲝᲔᲑᲠᲘᲕᲘ ᲝᲠᲒᲐᲜᲘᲖᲐᲪᲘᲔᲑᲘᲡ Გ                                                                                                    | 380933ლ030                                                                                                    |                                                                                                    |                                 |
| ინფორმაც                                                                                                    | აა კურსის შესახებ                                                                                                    |                                                                                                    |                                                                                                    |                                 |
| კურსი <b>საზი</b><br>კურსი განკ                                                                                                    | <mark>გადოებრივი ორგანიზაციების გზამკვლევი</mark><br>უთვნილია სამოქალაქო საზოგადოებითა დ                                                                                                    | ) წარმოადგენს თვითმართულ ონლა<br>ია არაკომერციული ორგანიზაციები                                                                                                    | ინ კურსს.<br>ი დაინტერესებული ნებისმიერ                                                                                                    | ა პირისთვის.                    |
| აღნიშნული<br>აკადემიურ<br>ჩართულია                                                                                                    | კურსი შესაძლოა განსაკუთრებით სასარგ;<br>ი ან პროფესიული გამოცდილება აღნიშნუღ<br>სამოქალაქო აქტივიზმში.                                                                                                    | ებლო აღმოჩნდეს სტუდენტებისთვის<br>ლ სფეროში და ახლა იწყებს მუშაობა                                                                                                   | , ასევე იმ პირთათვის, ვისაც ა<br>ს არაკომერციულ ორგანიზაცი                                                                                                    | რ აქვს წინარე<br>ებში, ან ახალი |
| კურსის ნარ                                                                                                    | მატებით დასრულების შემთხვევაში გაიცემ                                                                                                    | მა ონლაინ სერტიფიკატი.                                                                                                    |                                                                                                    |                                 |
| 0072021                                                                                                    | ) 1 - სამოქალაქო საზოგადოება - ცნება და                                                                                                    | სამი ხედვა                                                                                                    |                                                                                                    |                                 |
| 0000020                                                                                                    | 1 - სამოქალაქო საზოგადოება - ცნება და                                                                                                    | uado 100000 20 00000 002                                                                                                    | Control of Control of |                                 |
| ი ი ლიკლ<br>აღნიშნე                                                                                                    | 1 1 - სამოქალაქო საზოგადოება - ცნება და<br>ლი მასალის გავლა სავალდებულოა სერტ                                                                                                    | სამი ხედვა<br>იფიკატის მისაღებად.                                                                                                    |                                                                                                    |                                 |
| ბირლილი<br>მოდელ<br>აღნიმნე<br>ლ მოდულ                                                                                                    | <ul> <li>1 - სამოქალაქო საზოგადოება - ცნება და</li> <li>ლი მასალის გავლა სავალდებულოა სერტი</li> <li>1 - არასავალდებულო, დამატებითი მასაღ</li> </ul>                                                                                                    | სამი ხედვა<br>იფიკატის მისაღებად.<br>და                                                                                                    |                                                                                                    |                                 |
| مریک مرکز میں<br>ایس میں میں میں میں میں میں میں میں میں میں                                                                                                    | 1 - სამოქალაქო საზოგადოება - ცნება და<br>ლი მასალის გავლა სავალდებულოა სერტი<br>1 1 - არასავალდებულო, დამატებითი მასაღ<br>დაინტერესებულებს გთავაზობთ დამატებით<br>ანებაყოფლობითია და არ მოქმედებს საბო                                                                                                    | სამი ხედვა<br>იფიკატის მისაღებად.<br><mark>და</mark><br>ყვებ რესურსებსა და საკითხავ მასაღ<br>ილოო ქულაზე.                                                            | იის. აღნიშნული მასალის წაკიძ                                                                                                    | □<br>nbga,                      |
|                                                                                                    | 1 - სამოქალაქო საზოგადოება - ცნება და<br>ლი მასალის გავლა სავალდებულოა სერტი<br>1 - არასავალდებულო, დამატებითი მასაღ<br>ააინტერესებულებს გთავაზობთ დამატებით<br>ნებაყოფლობითია და არ მოქმედებს საბო                                                                                                    | სამი ხედვა<br>იფიკატის მისაღებად.<br>ჯა<br>ავებ რესურსებსა და საკითხავ მასაღ<br>ალოო ქულაზე.                                                                         | იის. აღნიშნული მასალის წაკიძ                                                                                                    | 🗆                               |
| 00000000                                                                                                    | <ol> <li>1 - სამოქალაქო საზოგადოება - ცნება და<br/>ლი მასალის გავლა სავალდებულოა სერტ<br/>1 - არასავალდებულო, დამატებითი მასალ<br/>ააინტერესებულებს გთავაზობთ დამატებით<br/>ნებაყოფლობითია და არ მოქმედებს საბო<br/>2 - სამრქალაქრ საზრმადრ</li> </ol>                                                                                                    | სამი ხედვა<br>იფიკატის მისაღებად.<br>დ<br>ვებ რესურსებსა და საკითხავ მასაღ<br>ლოო ქულაზე.<br>მბბ დბ სამერთაშორისთ                                                    | იის. აღნიშნული მასალის წაკიი<br>მან3000არება                                                                                                    | იხვა,                           |
| 00,60,50,50<br>                                                                                                    | <ol> <li>1 - სამოქალაქო საზოგადოება - ცნება და<br/>ლი მასალის გავლა სავალდებულოა სერტი<br/>1 - არასავალდებულო, დამატებითი მასაღ<br/>ააინტერესებულებს გთავაზობთ დამატებით<br/>ნებაყოფლობითია და არ მოქმედებს საბო</li> <li>2 - სამოქპალაქო საზოგადოება და საერთა<br/>2 - სამოქალაქო საზოგადოება და საერთა</li> </ol>                                        | სამი ხედვა<br>იფიკატის მისაღებად.<br>დ<br>ვებ რესურსებსა და საკითხავ მასაღ<br>ლოო ქულაზე.<br>მბბ და სამირთაშორისო<br>აშორისო განვითარება                             | იის. აღნიშნული მასალის წაკიი<br>განვითარება                                                                                                    | nbga,                           |
| 00003000                                                                                                    | <ol> <li>1 - სამოქალაქო საზოგადოება - ცნება და<br/>ლი მასალის გავლა სავალდებულოა სერტი<br/>1 - არასავალდებულო, დამატებითი მასაღ<br/>ააინტერესებულებს გთავაზობთ დამატებით<br/>ნებაცოფლობითია და არ მოქმედებს საბო</li> <li>2 - სამოქპალაქო საზოგადოება და საერთა<br/>ლი მასალის გავლა სავალდებულოა სერტი<br/>ა არასალის გავლა სავალდებულოა სერტი</li> </ol> | სამი ხელვა<br>იფიკატის მისაღებად.<br>დ<br>ვებ რესურსებსა და საკითხავ მასაღ<br>ლოო ქულაზე.<br>მბბ დბ სამირთაშორისო<br>აშორისო განვითარება<br>იფიკატის მისაღებად.      | იის. აღნიშნული მასალის ნაკიი<br>განვითარება                                                                                                    | nbga,                           |
| Constant of the second second se | <ol> <li>1 - სამოქალაქო საზოგადოება - ცნება და<br/>ლი მასალის გავლა სავალდებულოა სერტ<br/>1 - არასავალდებულო, დამატებითი მასაღ<br/>საინტერესებულებს გთავაზობთ დამატებით<br/>ნებაყოფლობითია და არ მოქმედებს საბო</li> <li>2 - სამოქალაქო საზოგადოება და საერთა<br/>ლი მასალის გავლა სავალდებულოა სერტ<br/>1 - არასავალდებულო, დამატებითი მასაღ</li> </ol>   | სამი ხელვა<br>იფიკატის მისაღებად.<br>დ<br>ვებ რესურსებსა და საკითხავ მასაღ<br>ლოო ქელაზე.<br>მბბ დბ სამირთპშორისო<br>ამორისო განვითარება<br>იფიკატის მისაღებად.<br>დ | აის. აღნიშნული მასალის ნაკიი<br>მ <b>ან3000პტებპ</b>                                                                                                    | nbga,                           |

მასალის სანახავად საჭიროა მითითებულ ბმულებზე შესვლა.

## ნავიგაცია

სავალდებულო მასალის ბმულზე გადასვლის შემდეგ, ინტერაქტიულ სასწავლო მასალაზე წვდომისთვის დააჭირეთ ღილაკს "შედით".

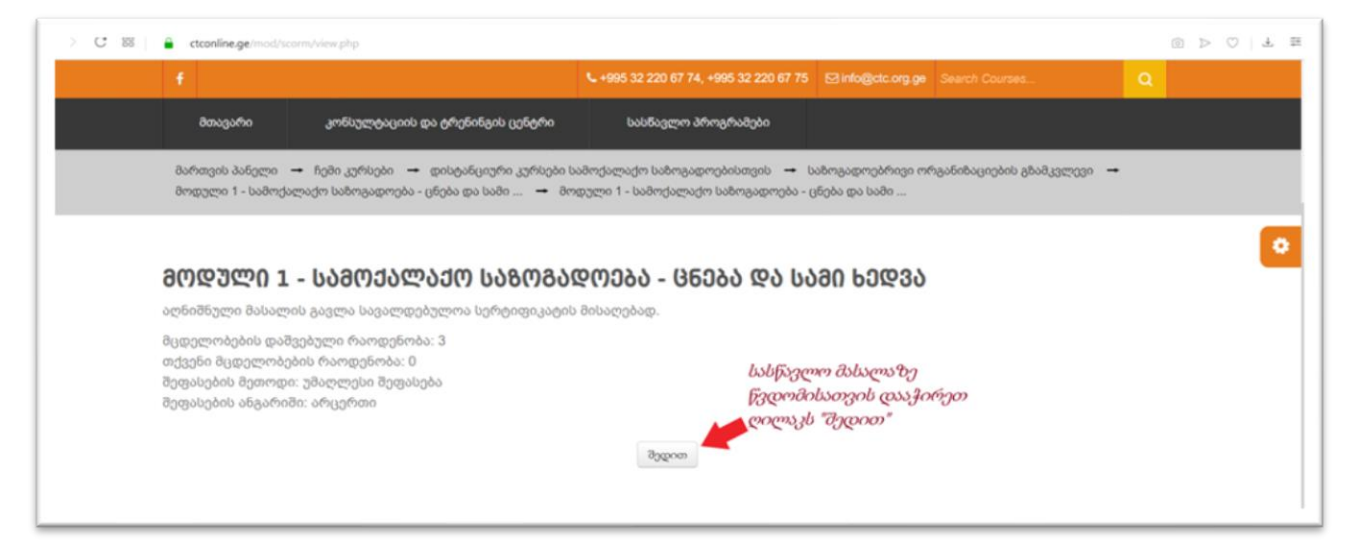

მოდულის ძირითადი სასწავლო მასალა მულტიმედია, ინტერაქტიულ პრეზენტაციას წარმოადგენს და ავტომატურად ირთვება, თუმცა სურვილის შემთხვევაში მოდულის შიგნით ნავიგაცია, სლაიდიდან სლაიდზე და სხვადასხვა ინტერაქტიულ კომპონენტზე გადასვლა, თავადაც შეგიძლიათ მითითებული ღილაკების მეშვეობით.

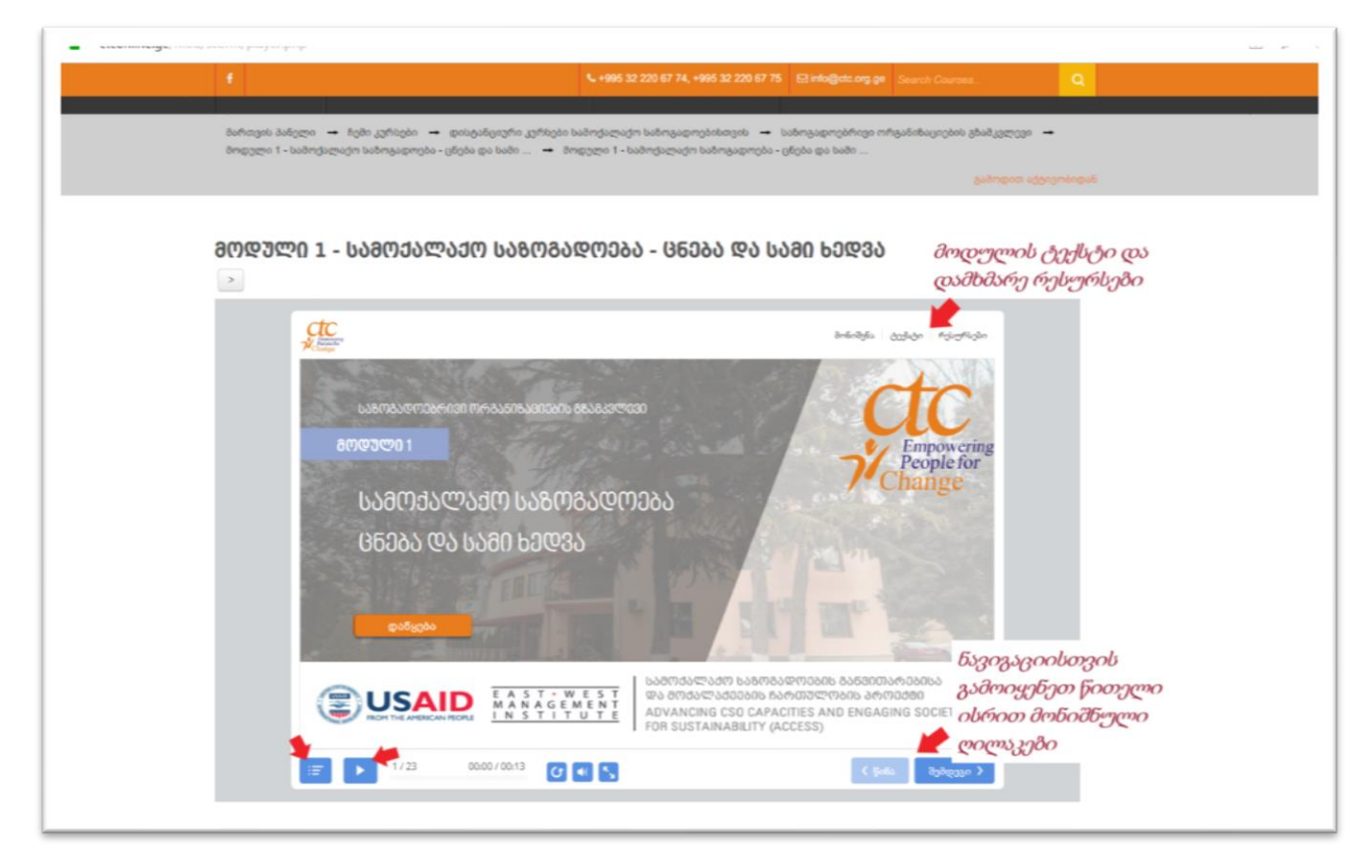

## თვითშეფასება

თითოეულ მოდულს მოყვება თვითშეფასების კომპონენტი - ქვიზი. ქვიზი 4 კითხვისგან შედგება. მოდული ითვლება დაძლეულად, თუ მონაწილე სწორად გასცემს პასუხს 3 კითხვას და აიღებს მაქსიმალური ქულის 75%-ს (4-დან 3 ქულას).

| მთავარი              | კონსულტაციის და ტრენინგის ცენტრი                                    | სასნავლო პროგრაშები                                              |                                         |       |
|----------------------|---------------------------------------------------------------------|------------------------------------------------------------------|-----------------------------------------|-------|
| მართვის პანელი 🔶 I   | ნემი კურსები 🔶 დისტანციური კურსები I                                | აამოქალაქო საზოგადოებისთვის 🔶 სა                                 | აზოგადოებრივი ორგანიზაციების გზამკვლ    | 030 🗕 |
| იოდული 2 - იაძოქალა; | ja ശേന്ദംളന്വാം ഉം ശ്വന്തംനേനാഗ്ന →                                 | იოდული 2 - ბაძოეალაქო ნაიოგადოება                                | ം ത്രം മാട്ടനതാണന്താന<br>കാർന്തരം       |       |
|                      |                                                                     |                                                                  |                                         |       |
| am@ულ0 2 _ l         | 1779047007400 IM80087                                               | 000222 00 1020600230                                             | 06000 835300360333                      |       |
| >                    | 000000000000000000000000000000000000000                             |                                                                  | 101000000000000000000000000000000000000 |       |
|                      |                                                                     |                                                                  |                                         |       |
| Ctc.                 |                                                                     |                                                                  | რესურსები                               |       |
|                      |                                                                     |                                                                  |                                         |       |
| <u></u>              | ვითშეფასების ინსტი                                                  | რუქცია                                                           |                                         |       |
| :                    | მოდულის დასაძლევად სწორად უნდ<br>ყორადოებით წაიკითხეთ კითხები (     | ა გასცეთ პასუნი 4-დან 3 კითხვაზე.<br>ჯა შეარჩიეთ სწორი პასუჩი    |                                         |       |
| :                    | კითხვებს შორის გადასასვლელად გა<br>დააჭირეთ ღილაკს "ყველას გაგზავნა | კ<br>მოიყენეთ ღილაკები "წინა" და "შემდ<br>" პასუხების სანახავად. | 108n"                                   |       |
| გის                  | ურვებთ წარმატებებს!                                                 |                                                                  |                                         |       |
|                      |                                                                     |                                                                  |                                         |       |
|                      |                                                                     |                                                                  |                                         |       |
|                      |                                                                     |                                                                  |                                         |       |
|                      |                                                                     |                                                                  |                                         |       |
|                      |                                                                     |                                                                  |                                         |       |
|                      |                                                                     |                                                                  |                                         |       |
|                      |                                                                     |                                                                  |                                         |       |

#### სერტიფიკატი

ონლაინ სერტიფიკატის ასაღებად საჭიროა ყველა მოდულის წარმატებით დასრულება. ანუ თითოეულ მოდულში მაქსიმალური შეფასების 75%-ის აღება (3 ქულა 4-დან). სხვა შემთხვევაში "სერტიფიკატის" ბმული დახურული იქნება.

| +              |                                      | ►+995 32 220 67 74, +995 32 220 67 75 | Dinfo@ctc.org.ge Search Courses | ٩ |
|----------------|--------------------------------------|---------------------------------------|---------------------------------|---|
| მთავარი        | კონსულტაციის და ტრენინგის ცენტრი     | სასწავლო პროგრამები                   |                                 |   |
| მოდული         | 5 - არასავალდებულო, დამატებითი მასა  | <b>2</b> 0                            |                                 |   |
| აღნიშნუ        | ლი მასალის წაკითხვა, გაცნობა ნებაყოფ | ლობითია და არ მოქმედებს საბოლ         | ოო ქულაზე.                      |   |
|                |                                      |                                       |                                 |   |
|                |                                      |                                       |                                 |   |
| სედიფია        | 33000                                |                                       |                                 |   |
| <b>სეტიეფი</b> | <b>პატი</b><br>კატი                  |                                       |                                 |   |

ყველა მოდულის წარმატებით გავლის შემდეგ, შეგეძლებათ სერტიფიკატის ბმულის გახსნა და ონლაინ სერტიფიკატის მიღება.

| მთავარი                         | კონსულტაციის და ტრენინგის ცენტრი                       | სასნავლო პროგრამები             |                           |
|---------------------------------|--------------------------------------------------------|---------------------------------|---------------------------|
| მართვის პანელი<br>სერტიფიკატი 🔶 | → ჩემი კურსები → დისტანციური კურსები სა<br>სერტიფიკატი | ამოქალაქო საზოგადოებისთვის      | → საზოგადოებრივი ორგანიზა |
|                                 |                                                        |                                 | 8                         |
|                                 |                                                        |                                 |                           |
| <b>Მ</b> ᲘᲦᲔᲑᲣᲚ(                | Ი ᲡᲔᲠᲢᲘᲤᲘᲙᲐᲢᲘ                                          |                                 |                           |
|                                 | 1                                                      | ssued                           |                           |
|                                 | N<br>F                                                 | londay, July 15 2019, 6:45<br>M |                           |
|                                 | დააჭირეთ ქვევით მი                                     | იცემულ ღილაკს, რომ გახსნ        | ათ სერტიფიკატი.           |
|                                 | _                                                      | მიიღეთ სერტიფიკატი              |                           |
|                                 |                                                        |                                 |                           |
|                                 |                                                        |                                 |                           |

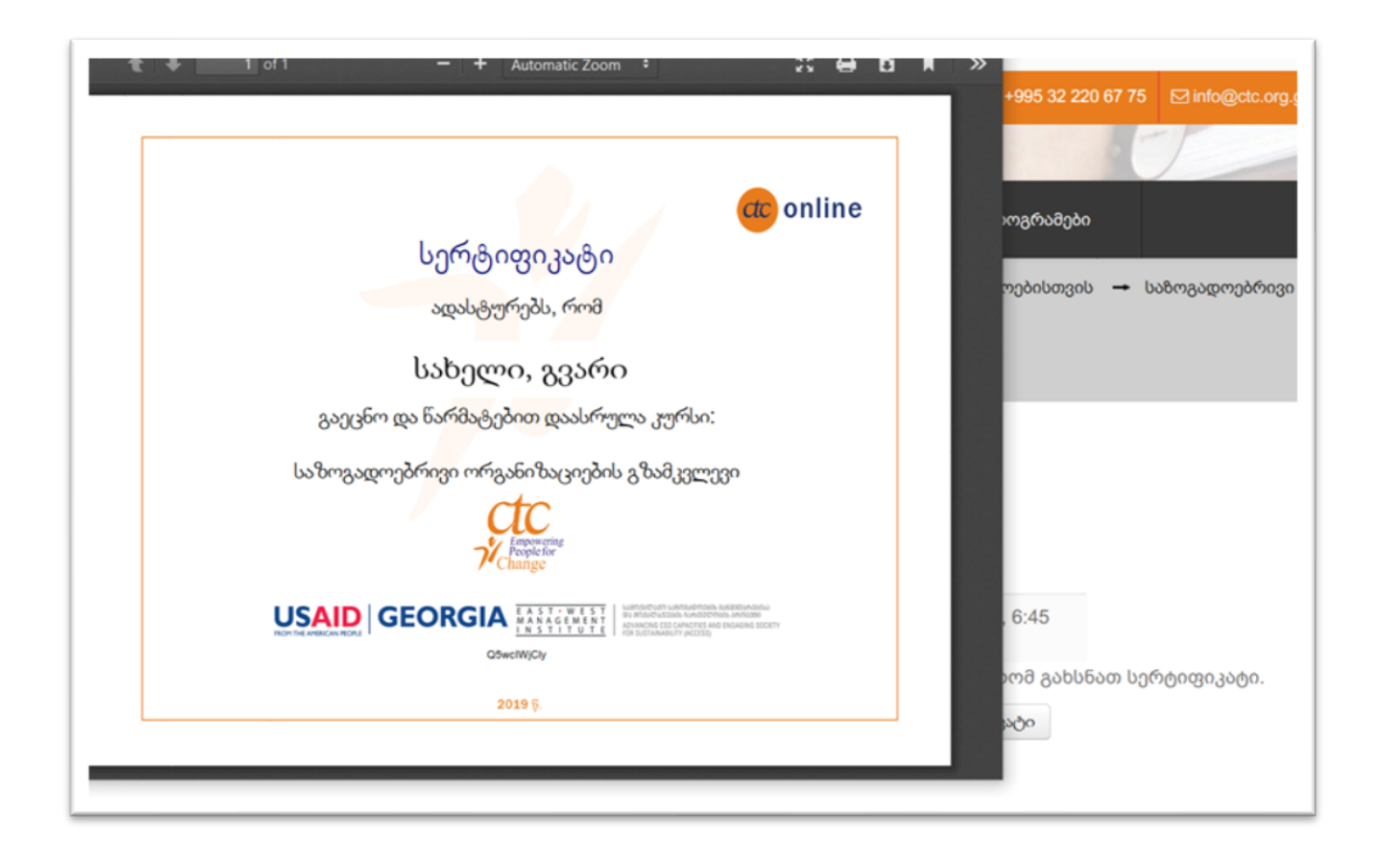

# 3. კურსი "პროექტის ლოგიკა მარტივად"

კურსი შედგება 6 მოდულისგან:

- მოდული 1 პროექტი და მისი სასიცოცხლო ციკლი
- მოდული 2 სიტუაციური ანალიზი დაინტერესებული პირები
- მოდული 3 სიტუაციური ანალიზი პრობლემის ანალიზი
- მოდული 4 ცვლილებების თეორია ეფექტების ჯაქვი
- მოდული 5 ლოგიკური ჩარჩო
- მოდული 6 ინდიკატორები

თითოეულ მოდულს აქვს თვითშეფასების კომპონენტი - ქვიზი, რომელიც 4 კითხვისგან შედგება. მოდული ითვლება დაძლეულად, თუ მონაწილე 4-დან 3 კითხვას სწორად გასცემს პასუხს და აიღებს მაქსიმალური ქულის 75%-ს.

**კურსი** ითვლება დაძლეულად და ონლაინ სერტიფიკატი გაიცემა, თუ მონაწილე თითოეულ მოდულში აიღებს მაქსიმალური შეფასების 75%-ს.

## ნავიგაცია

სავალდებულო მასალის ბმულზე გადასვლის შემდეგ, ინტერაქტიულ სასწავლო მასალაზე წვდომისთვის დააქირეთ ღილაკს "შედით".

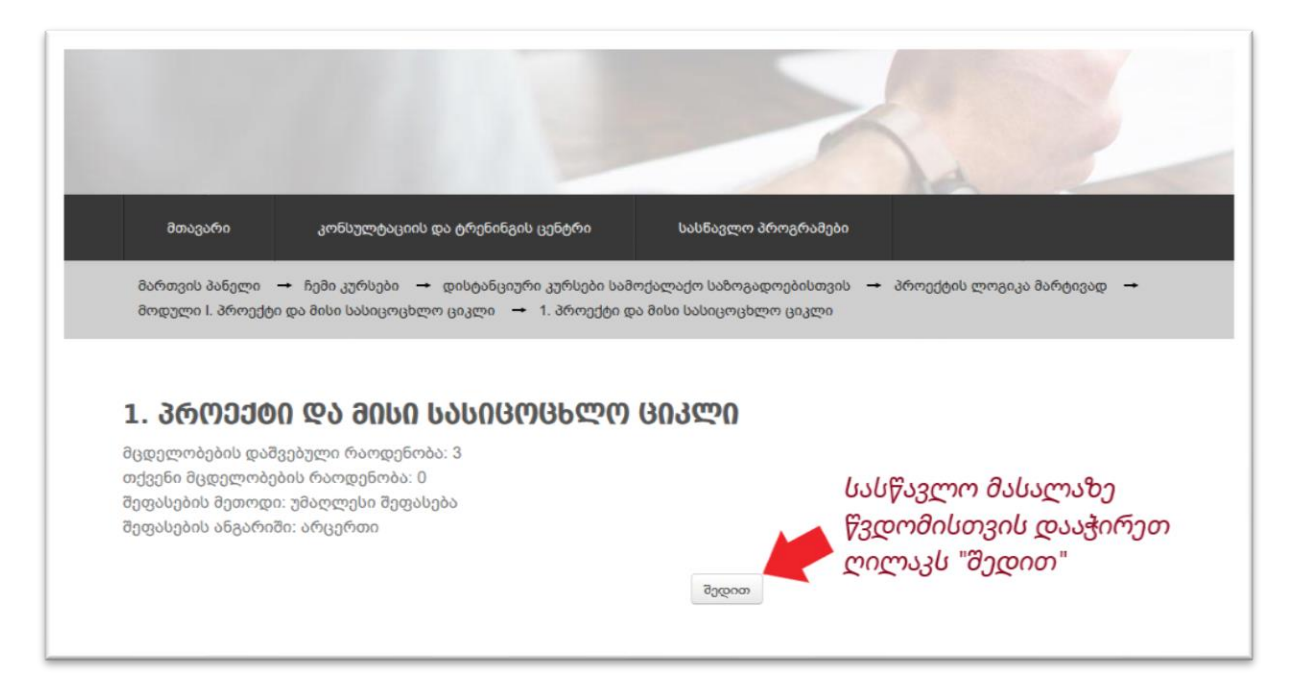

მოდულის ძირითადი სასწავლო მასალა მულტიმედია, ინტერაქტიულ პრეზენტაციას წარმოადგენს და ავტომატურად ირთვება, თუმცა სურვილის შემთხვევაში მოდულის შიგნით ნავიგაცია, სლაიდიდან სლაიდზე და სხვადასხვა ინტერაქტიულ კომპონენტზე გადასვლა, თავადაც შეგიძლიათ წითელი ისრით მითითებული ღილაკების მეშვეობით. ამასთან, დამატებითი საკითხავ მასალაზე წვდომა შესაძლებელია, როგორც მულტიმედია პრეზენტაციის "რესურსების" ღილაკზე დაჭერით, ასევე მოდულის სექციაში ცალკე ატვირთული pdf ფაილების სახით.

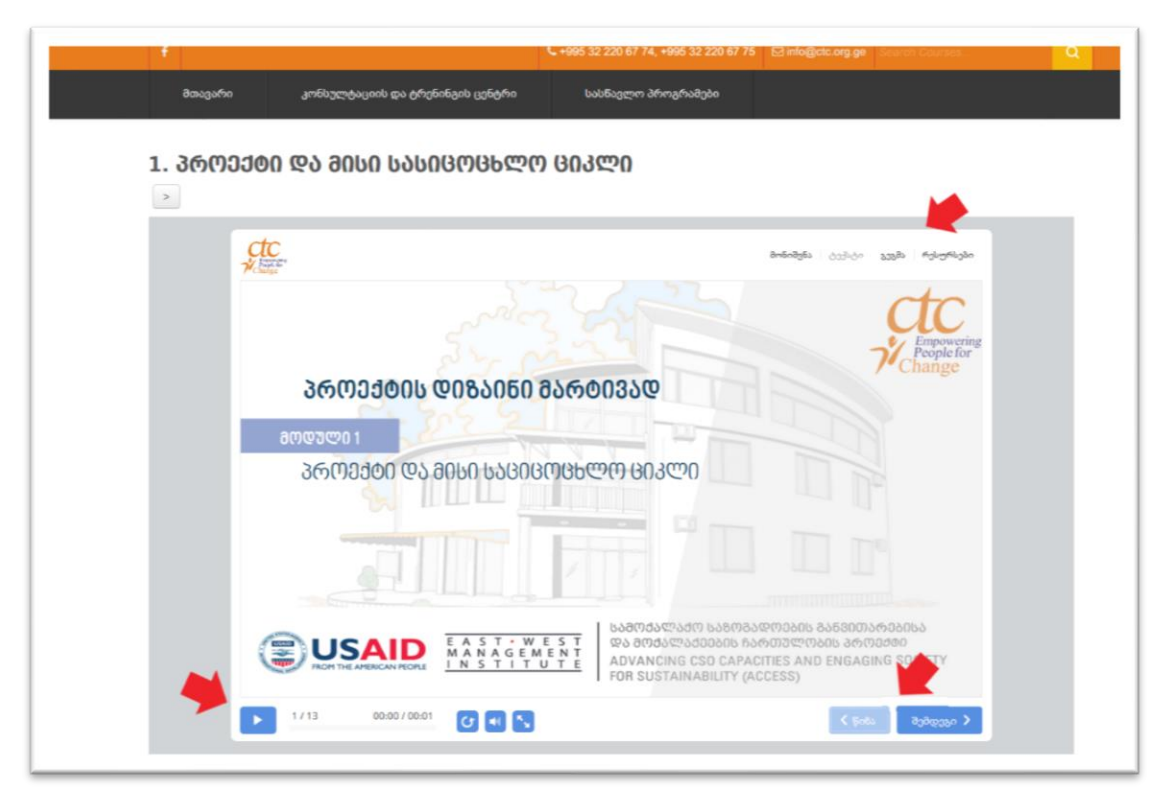

#### თვითშეფასება

თითოეულ მოდულს ახლავს თვითშეფასების კომპონენტი - ქვიზი. აღნიშნული ქვიზი 4 კითხვისგან შედგება. მოდული ითვლება დაძლეულად, თუ მონაწილე 4-დან 3 კითხვას სწორად გასცემს პასუხს, ანუ აიღებს 100%-დან 75%-ს.

### სერტიფიკატი

ონლაინ სერტიფიკატის ასაღებად საჭიროა ყველა მოდულის წარმატებით დასრულება. ანუ თითოეულ მოდულში მაქსიმალური შეფასების 75%-ის აღება. სხვა შემთხვევაში "სერტიფიკატის" ბმული დახურული იქნება.

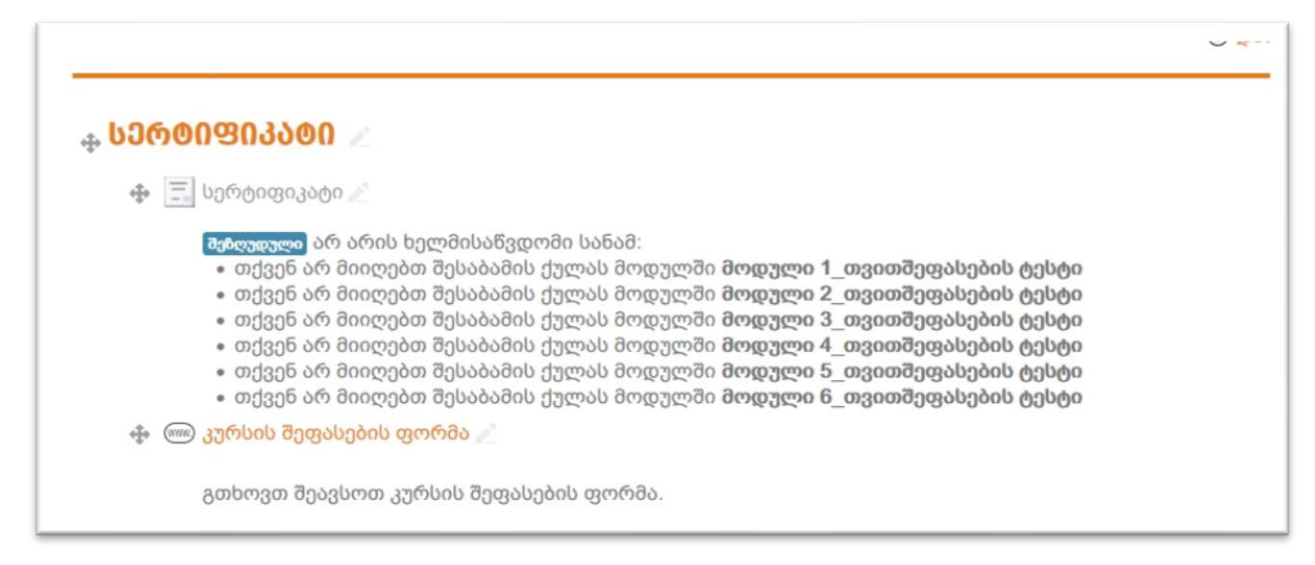

ყველა მოდულის წარმატებით გავლის შემდეგ, შეგეძლებათ სერტიფიკატის ბმულის გახსნა და ონლაინ სერტიფიკატის მიღება.

| 🔟 🛧 🦆 1 of 1 — 🕂 Automatic Zoom 💈 🕺 🖨 🖪 🖷                                                                                                    | >> ↓ +995 32 220 67 74, +995 32 220 67 75 🖂 info@ctc.org.ge                                                                                 |
|----------------------------------------------------------------------------------------------------|----------------------------------------------------------------------------------------------------|
| სერტიფიკატი<br>.დასტურებს, რომ<br>სახელი, გვარი<br>გაეცნო და წარმატებით დაასრულა კურსი:<br>.პროექტის ლოგიკა მარტივად                                                                                                    | იი სასნავლო პროგრამები<br>Issued<br>Thursday, July 18 2019, 4:57<br>PM<br>ით მოცემულ ღილაკს, რომ გახსნათ სერტიფიკატი.<br>მიიღეთ სერტიფიკატი |
| GEORGIA ALLA CONTRACTOR CONTRACTOR CONTRACTO | NRAD<br>ENAUER<br>FTUNG                                                                                                    |

## 4. კურსი "ლიდერობა საზოგადოებრივ ორგანიზაციებში"

კურსი შედგება 4 მოდულისგან:

- 1. მოდული 1 ლიდერობა სამოქალაქო საზოგადოების ორგანიზაციებში
- 2. მოდული 2 გუნდური მუშაობა, გუნდის განვითარება
- 3. მოდული 3 კონფლიქტის მართვა
- 4. მოდული 4 მოტივაცია და უკუკავშირი

აღნიშნულ **კურსს** აქვს 1 თვითშეფასების კომპონენტი. კურსი ითვლება დაძლეულად და ონლაინ სერტიფიკატი გაიცემა თუ მონაწილე თვითშეფასების 10-დან 8 კითხვაზე სწორ პასუხს გასცემს.

#### ნავიგაცია

სავალდებულო მასალის ბმულზე გადასვლის შემდეგ, ინტერაქტიულ სასწავლო მასალაზე წვდომისთვის დააჭირეთ ღილაკს "შედით".

მოდულის ძირითადი სასწავლო მასალა მულტიმედია, ინტერაქტიულ პრეზენტაციას წარმოადგენს და ავტომატურად ირთვება, თუმცა სურვილის შემთხვევაში მოდულის შიგნით ნავიგაცია, სლაიდიდან სლაიდზე და სხვადასხვა ინტერაქტიულ კომპონენტზე გადასვლა, თავადაც შეგიძლიათ წითელი ისრით მითითებული ღილაკების მეშვეობით. ამასთან, დამატებითი საკითხავ მასალაზე წვდომა შესაძლებელია, როგორც მულტიმედია პრეზენტაციის "რესურსების" ღილაკზე დაჭერით, ასევე მოდულის სექციაში ცალკე ატვირთული pdf ფაილების სახით.

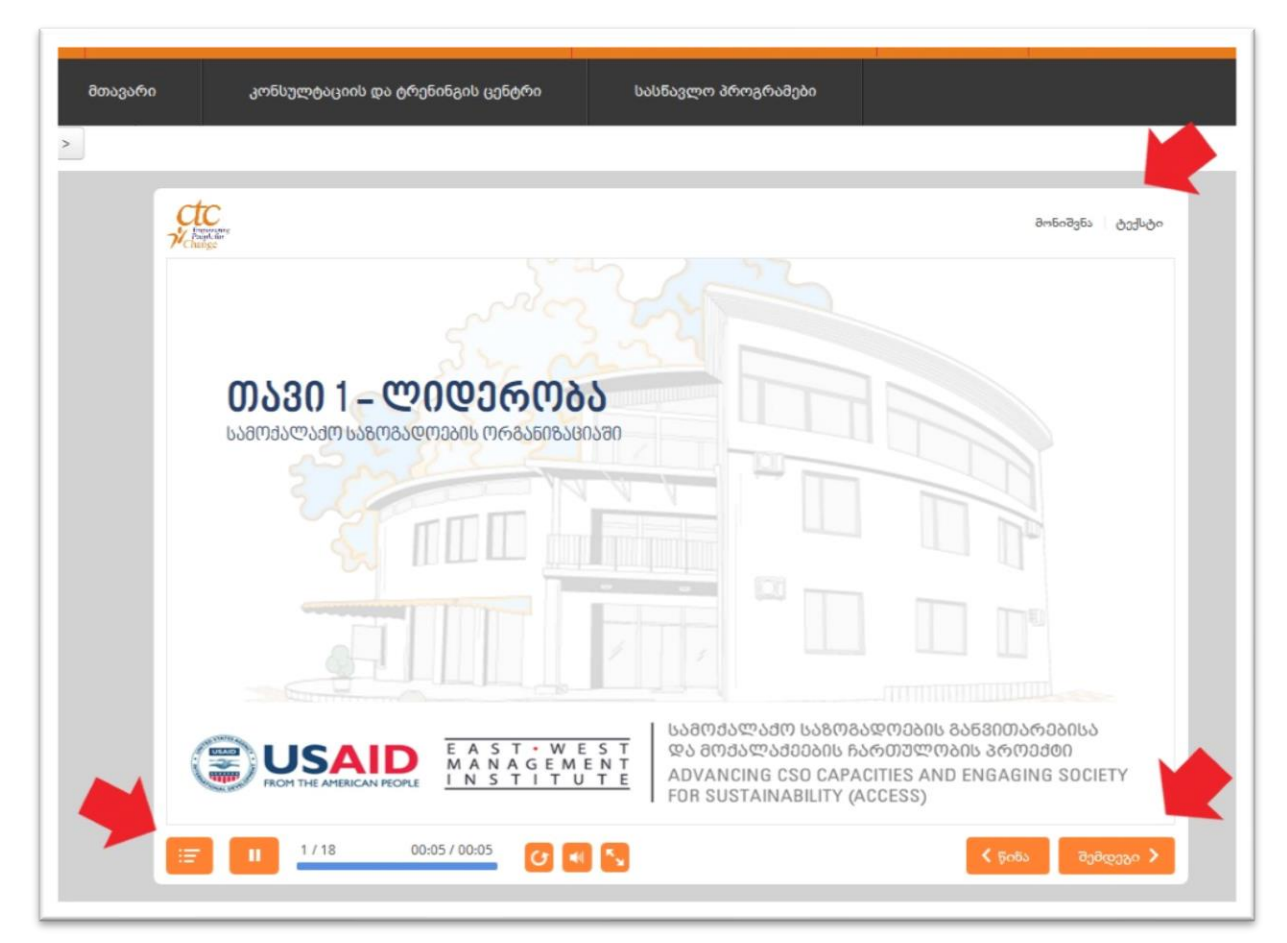

#### თვითშეფასება

4-ვე მოდულის დასრულების შემდეგ მონაწილეს შეუძლია თვითშეფასების მოდულზე გადასვლა და 10 კითხვისგან შემდგარი ტესტის გავლა. კურსი ითვლება დაძლეულად თუ მონაწილე 10-დან 8 კითხვას სწორედ გასცემს პასუხს, ანუ მაქსიმალური შეფასების 80%-ს აიღებს.

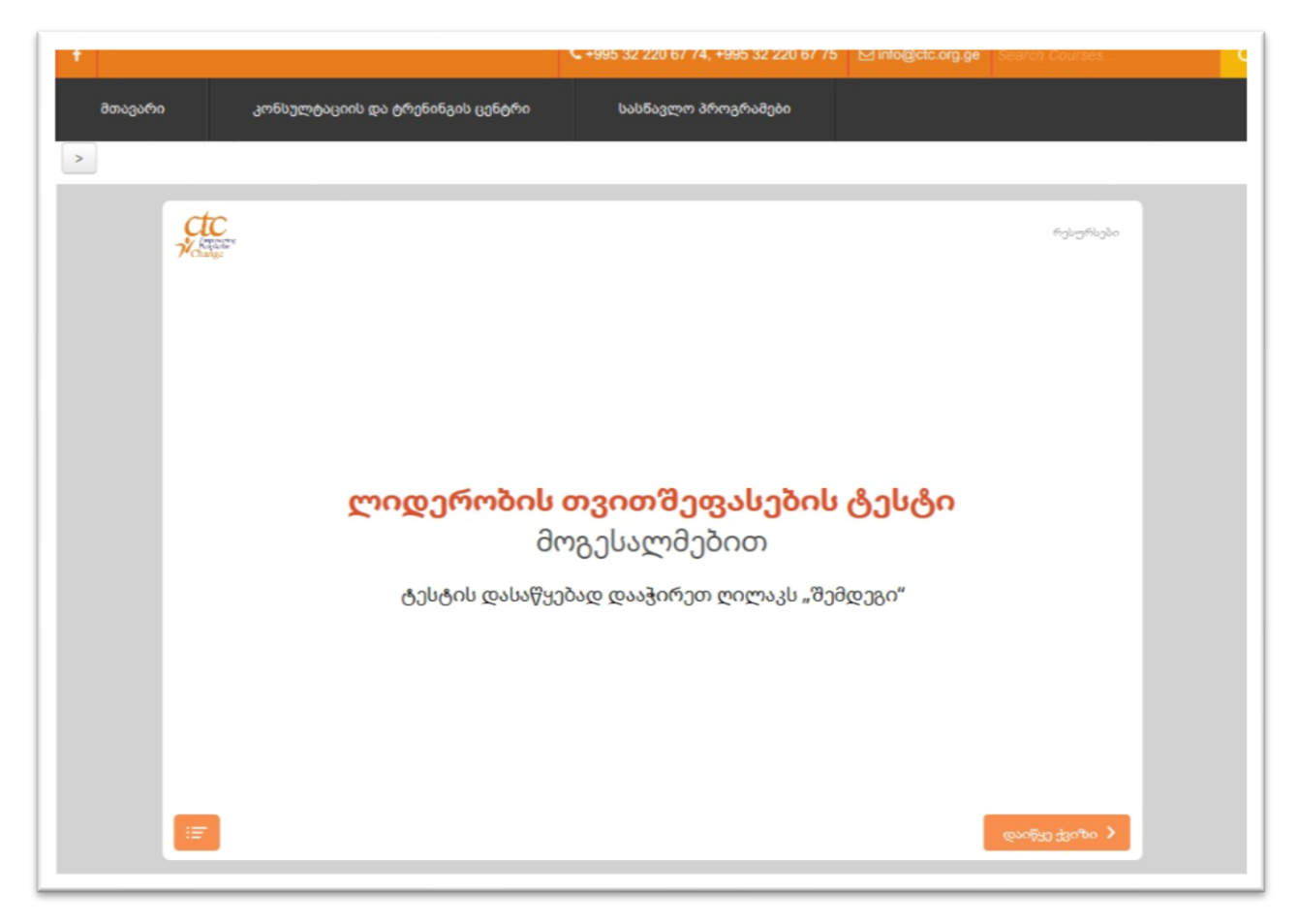

### სერტიფიკატი

ონლაინ სერტიფიკატის ასაღებად საჭიროა ყველა მოდულის წარმატებით დასრულება, ანუ თვითშეფასების ტესტში მაქსიმალური შეფასების 80%-ის აღება. სხვა შემთხვევაში "სერტიფიკატის" ბმული დახურული იქნება.

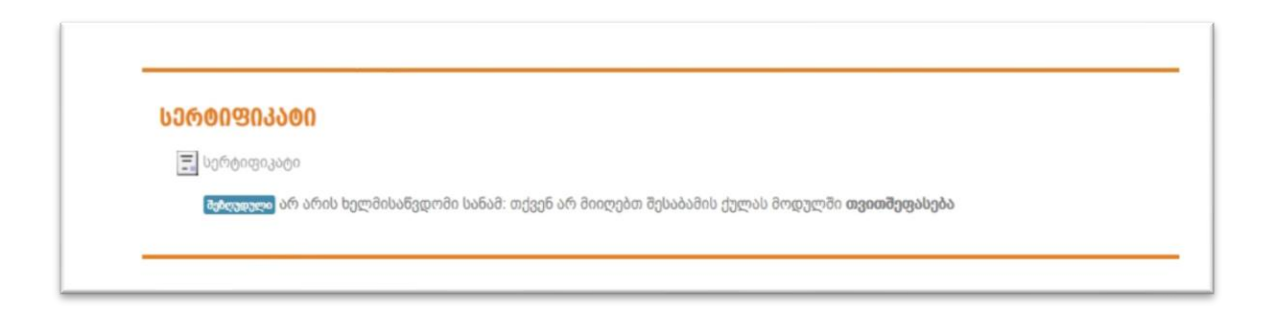

ყველა მოდულის წარმატებით გავლის შემდეგ, შეგეძლებათ სერტიფიკატის ბმულის გახსნა და ონლაინ სერტიფიკატის მიღება.

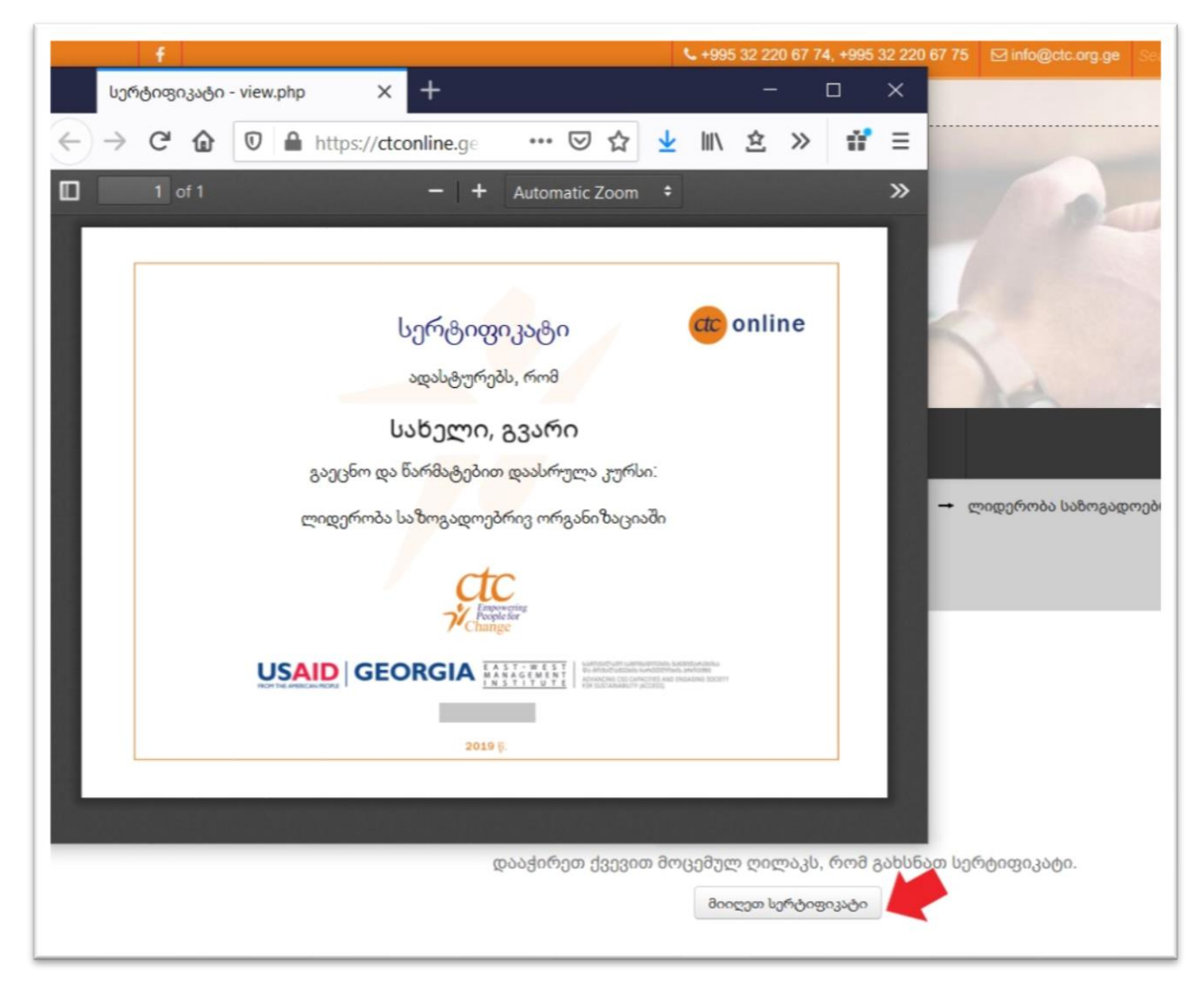

გისურვებთ წარმატებებს!